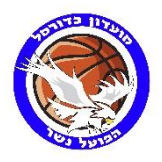

## <u>הוראות רישום אינטרנטי לפועל נשר – כדורסל</u>

- 1. היבנסו לקישור https://cmptweb.com/Ts\_Fml\_Login.aspx?cid=31
  - 2. בדף הכניסה לחצו על הירשם חדש

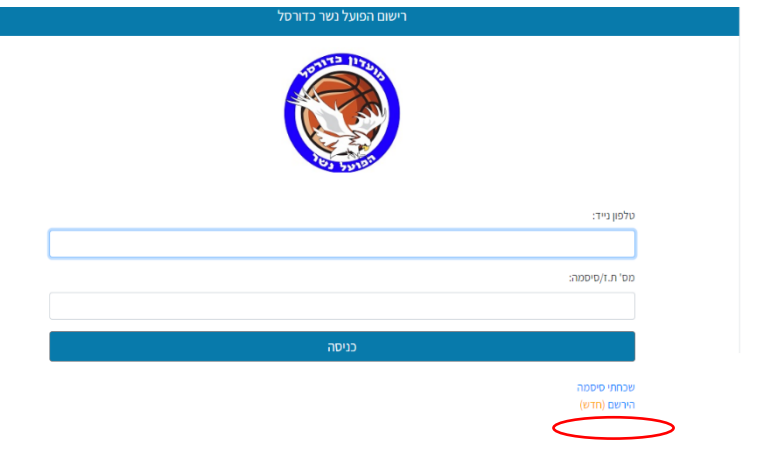

3. מלאו את הטופס שנפתח לפי הפרטים המבוקשים

| פתיחת חשבון                                                           |
|-----------------------------------------------------------------------|
| ש למלא מרטי איש קשר ראשי במשמחת.<br>זדות המסומנים ב * הינם שדות חובה. |
| אם מרטי של ההורה ":                                                   |
| עם סשפחה של ההורה ":                                                  |
| זעדת זהות של ההורה ":                                                 |
| ;ren1:                                                                |
| ۲                                                                     |
| אדי:<br>                                                              |
|                                                                       |
| יוובה ל:<br>יוובה לי                                                  |
| פיך הנעת אלים:                                                        |
|                                                                       |

4. לאחר קבלת הסיסמא (בטופס עצמו ומייל שהוזן) לחצו המשך. 5. בדף זה יש ללחוץ על הוספת ילד

| התנתק |                                | פחת כוכבי |
|-------|--------------------------------|-----------|
|       | הוספת הורה 🌾 הוספת ילד         |           |
|       | الماديات                       |           |
|       | <b>מכבי שין</b> של עדכון פרטים |           |
|       | למשלום בהוראת קבע אשראי        |           |
|       | לתשלום באשראי                  |           |
|       |                                |           |
|       |                                |           |
|       |                                |           |
|       |                                |           |

6. יש למלא את פרטי הילד ובסיום ללחוץ על שלח. בדף הבא ללחוץ על המשך.

| want to be taken to be a selected entry work in the sets of the                                                 |    |
|----------------------------------------------------------------------------------------------------|----|
| בסירה ה'ילד אן כתובה סייל (גיד אפשר למלא את סרטי הארה במקום                                                     |    |
| 1 / 100 00                                                                                                    |    |
|                                                                                                    |    |
| 1* 1999/00 100                                                                                                  |    |
|                                                                                                    |    |
| Concernant Concernant                                                                                           |    |
|                                                                                                    |    |
| לארא"ל איז אין                                                                                                  |    |
| DD / MM / YYYY                                                                                                  |    |
| through the second second second second second second second second second second second second second second s |    |
| ,                                                                                                    | ~  |
| 5 pc                                                                                                    |    |
| ,                                                                                                    | ~  |
| vier                                                                                                    |    |
|                                                                                                    |    |
| 1794                                                                                                    |    |
|                                                                                                    |    |
| " / " drogdw wee                                                                                                |    |
|                                                                                                    |    |
| 38                                                                                                    |    |
| wi                                                                                                    |    |
| :ran                                                                                                    |    |
|                                                                                                    |    |
| 1991 013                                                                                                    |    |
|                                                                                                    |    |
| 2293                                                                                                    |    |
|                                                                                                    |    |
| איך העוקה אלילב                                                                                                 |    |
|                                                                                                    |    |
| סייז חלות:                                                                                                    | 24 |
| 40                                                                                                    | ¥  |
| aba                                                                                                    |    |

## 7. יש ללחוץ על רישום לקבוצה חדשה

|               | הוספת ילד 🖌 🛉 הוספת ילד |                |
|---------------|-------------------------|----------------|
|               |                         | 🔺 הורים        |
| עדכון פרטים 🗷 |                         | כוכבי שירן     |
|               |                         | ילדים <b>*</b> |
| עדכון פרטים 🕼 |                         | כוכבי תבור     |
|               | רישום לקבוצה חדשה 🕇     |                |
|               | לתשלום בהוראת קבע אשראי |                |
|               | לתשלום באשראי           |                |

## 8. בדף זה יש לבחור :

א. ענף --- כדורסל. מחלקה --- בית ספר לכדורסל או ליגה (לפי שיוך הילד לקבוצה).

ב. בטבלה- יש ללחוץ על הקבוצה שאליה שהילד משוייך.

| להרשמה לקבוצה, יש ללחוץ על הקבוצה הרצויה, ולאחר מכן על "הרשמה". |                          |                   |              |        |
|-----------------------------------------------------------------|--------------------------|-------------------|--------------|--------|
| <b>`</b>                                                        | ענף                      | כדורסל            |              |        |
| <b>^</b>                                                        | מחלקה                    | אגודה/הליגה 🕈     |              |        |
|                                                                 | חיפוש חופשי              |                   |              |        |
|                                                                 | קבוצה                    |                   | מחלקה        | ענף    |
|                                                                 | <u>ילדים א</u>           | /                 | האגודה/הליגה | כדורסל |
|                                                                 | <u>ילדים ב</u>           |                   | האגודה/הליגה | כדורסל |
|                                                                 | <u>נוער ארצית</u>        |                   | האגודה/הליגה | כדורסל |
|                                                                 | <u>נערים א' ארצית</u>    |                   | האגודה/הליגה | כדורסל |
|                                                                 | <u>נערים ב'</u>          |                   | האגודה/הליגה | כדורסל |
|                                                                 | <u>קט סל א'</u>          |                   | האגודה/הליגה | כדורסל |
|                                                                 | <u>קט סל ב אביב</u>      |                   | האגודה/הליגה | כדורסל |
|                                                                 | <u>קט סל ב מאיר</u>      | $\langle \rangle$ | האגודה/הליגה | כדורסל |
|                                                                 | <u>קט סל ב' נועם נא</u>  |                   | האגודה/הליגה | כדורסל |
|                                                                 | <u>תוספת אימונים אוג</u> | סט נוער           | האגודה/הליגה | כדורסל |
|                                                                 | <u>תוספת אימונים אוג</u> | <u>סט קט סל</u>   | האגודה/הליגה | כדורסל |
|                                                                 | חזרה                     |                   |              |        |

9. לאחר הבחירה , יפתחו חלונות הרשמה (בצבע ירוק), יש ללחוץ עליהם בכל הקטגוריות.

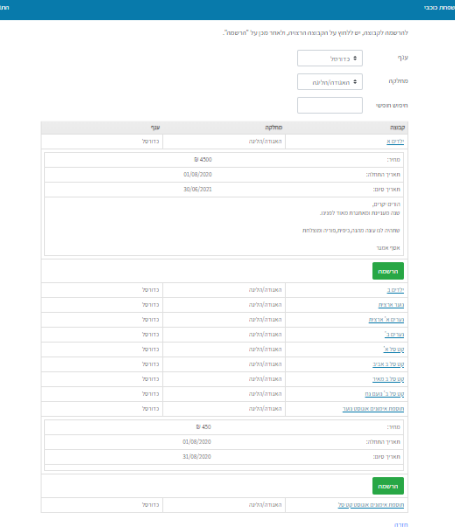

10. יש לחתום על התקנון שנפתח. (במידה ויש בעיה בריאותית יש לדווח לאסף).

11. לאחר סיום ההרשמה וחתימת התקנון . יש לבחור אמצעי תשלום (המסך חוזר אוטומטית)

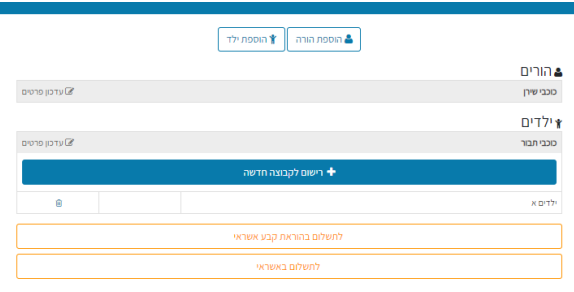

שתהיה עונה נפלאה ומוצלחת הפועל נשר

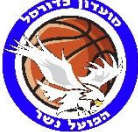